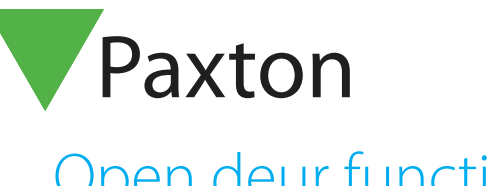

# Net2 APN-1141-NL

Paxton

# Open deur functie

#### Vereisten

- Net2 Access control v5.0 of hoger
- Net2 Access control v6.0 of hoger bij gebruik
- van de Paxton Connect Admin app
- Kijk op www.paxton.info/1672 voor de minimale PC systeemeisen.

Over

Net2 biedt de mogelijkheid om deuren snel te openen via de software of de Paxton Connect Admin app

# Werking

- 1. Selecteer **Beheer deuren** in de menu balk.
- 2. De deuren worden nu weergegeven samen met deurgroep waar ze onder vallen, ook de deurstatus zal worden weergegeven.
- 3. Selecteer de deuren en/of deurgroep waar de actie voor uitgevoerd dient te worden.

|                           |              | Naam                                                                                               | Status<br>Gesloten |      |
|---------------------------|--------------|----------------------------------------------------------------------------------------------------|--------------------|------|
|                           |              |                                                                                                    | acsiden            |      |
|                           |              |                                                                                                    |                    |      |
|                           |              |                                                                                                    |                    |      |
|                           |              |                                                                                                    |                    |      |
|                           | <del> </del> |                                                                                                    |                    |      |
|                           |              |                                                                                                    |                    |      |
|                           |              |                                                                                                    |                    |      |
|                           |              |                                                                                                    |                    |      |
|                           |              | Uit te voeren actie                                                                                |                    | A ST |
| T                         |              | Selecteer alles Open deur (Gedurende deur openingstijd) Obeur open ho                              | uden               |      |
| $/$ $/$ $\rangle_{\pi}$ ( |              | Deselecteer alles  Open deur voor (uu:mm:ss)  Oten deur voor (uu:mm:ss)  Oten deur voor (uu:mm:ss) |                    |      |

4. In dit voorbeeld zullen de deuren van het magazijn worden geopend voor het komende uur.

Opmerking: Alleen deuren waar de beheerder toegang toe heeft zullen zichtbaar zijn. Deuren die opengestuurd worden door een tijdzone kunnen niet gesloten worden door deze functie.

# Net2 APN-1141-NL

# Open een deur met Paxton Connect Admin

Open deuren vanaf uw smartphone of tablet met de Paxton Connect Admin app.

## Open een deur

Selecteer **Open deur** in het startscherm van de app om een lijst weer te geven met deuren waartoe u toegang heeft. Veeg een deur naar rechts om deze te ontgrendelen voor de standaard openingstijd van de deur(de regel zal groen knipperen om dit te bevestigen).

De app kan alleen worden gebruikt om de deur gedurende openingstijd te openen. De deur kan niet continu ontgrendeld of gesloten worden via de app.

#### Paxton Connect Admin

| ¥ ● (□) ⓒ ▼⊿ 🗎 13:39             | ∦ 🗢 🕕 🕄 🔽 🔒 13:39 | ¥ ● ⊫ ⑦ ▼⊿ â 13:39 |
|----------------------------------|-------------------|--------------------|
| ≡ Home                           | 😑 Open deur       | ≡ Open deur        |
| <b>F11</b>                       | Meest gebruikt 🗸  | Meest gebruikt 🗸   |
| <b>•</b>                         | Alle deuren 🥆     | Alle deuren 🧥      |
| Open deur Nieuwe gebruiker       | Fire Exit         | Fire Exit          |
|                                  | Main Door         | Main Door          |
| Gebeurtenissen Roll Call rapport | fice Door         | Office Door        |
|                                  | 6                 |                    |
|                                  |                   |                    |
|                                  |                   |                    |
|                                  |                   |                    |
|                                  |                   |                    |
|                                  |                   |                    |
|                                  |                   |                    |
|                                  |                   |                    |
|                                  |                   |                    |
|                                  |                   |                    |
|                                  |                   |                    |
|                                  |                   |                    |
|                                  |                   |                    |
|                                  |                   |                    |

### Net2Online Web UI

|        | Net2                         | Home      |                  |                |                      |  |  |  |
|--------|------------------------------|-----------|------------------|----------------|----------------------|--|--|--|
| 1<br>9 | Chris Wrench<br>DemoSite 🛛 🛠 |           |                  |                |                      |  |  |  |
| Ħ      | Home                         |           |                  | Q              |                      |  |  |  |
|        | Open deur                    | Open deur | Nieuwe gebruiker | Gebeurtenissen | Aanwezigheid rapport |  |  |  |
| *      | Aanwezigheid                 |           |                  |                |                      |  |  |  |
| 1      | Gebruikers                   |           |                  |                |                      |  |  |  |
| ٩      | Gebeurtenissen               |           |                  |                |                      |  |  |  |
|        | Rapporten                    |           |                  |                |                      |  |  |  |
|        |                              |           |                  |                |                      |  |  |  |
|        |                              |           |                  |                |                      |  |  |  |
|        |                              |           |                  |                |                      |  |  |  |
|        |                              |           |                  |                |                      |  |  |  |
|        |                              |           |                  |                |                      |  |  |  |
|        |                              |           |                  |                |                      |  |  |  |
|        |                              |           |                  |                |                      |  |  |  |
| đ      | Uitloggen                    |           |                  |                |                      |  |  |  |

|          | Net2                       | Home > Open deur        |                         |  |  |  |  |  |  |
|----------|----------------------------|-------------------------|-------------------------|--|--|--|--|--|--|
| 1<br>0   | Chris Wrench<br>DemoSite 🛠 | Meest Gebruikt          | Alle Deuren             |  |  |  |  |  |  |
| <b>H</b> | Home                       | Live Door 4 Open deur   | Group 1                 |  |  |  |  |  |  |
|          | Open deur                  | C Live Door 5 Open deur | Group 2                 |  |  |  |  |  |  |
| 8        | Aanwezigheid               |                         |                         |  |  |  |  |  |  |
| 1        | Gebruikers                 |                         | Group 3                 |  |  |  |  |  |  |
| Q        | Gebeurtenissen             |                         | Copen deur              |  |  |  |  |  |  |
| ۲        | Rapporten                  |                         | C Live Door 5 Open deur |  |  |  |  |  |  |
|          |                            |                         | Duve Door 6 Open deur   |  |  |  |  |  |  |
|          |                            |                         |                         |  |  |  |  |  |  |
|          |                            |                         |                         |  |  |  |  |  |  |
|          |                            |                         |                         |  |  |  |  |  |  |
|          |                            |                         |                         |  |  |  |  |  |  |
|          |                            |                         |                         |  |  |  |  |  |  |
|          |                            |                         |                         |  |  |  |  |  |  |
|          |                            |                         |                         |  |  |  |  |  |  |
| Q        | Uitloggen                  |                         |                         |  |  |  |  |  |  |
|          |                            |                         |                         |  |  |  |  |  |  |
|          |                            |                         |                         |  |  |  |  |  |  |

#### Meest gebruikt

Terwijl u de functie voor open deur gebruikt, genereert de app een lijst met de meest gebruikte deuren voor snelle en gemakkelijke navigatie. In deze lijst worden de 5 meest gebruikte deuren van de afgelopen 30 dagen weergegeven.